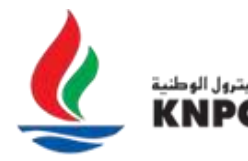

شركة البترول الوطنية الكويتية إحدى شركات مؤسسة البترول الكريتيسة A Subsidiary of Kuwait Petroleum Corporation

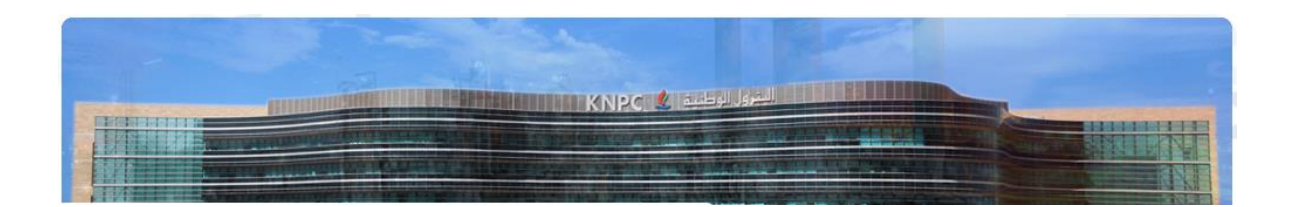

# Responding to RFQs/ITBs on KNPC eSourcing Portal and Sending Clarification Messages

Quick User Guide

Version 2.0

March 2022

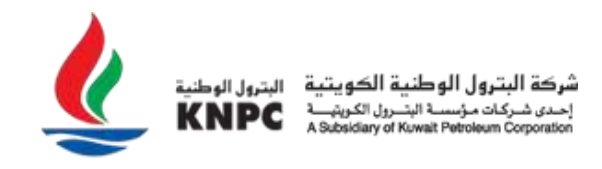

# Visit <u>https://esourcing.knpc.com</u> and login to the KNPC eSourcing Portal.

| شركة البترول الوطنية الكويتية<br>إحدن شركات مؤسسة البترول الكريفية<br>A Subsidiary of Kwintt Petroleum Corporation.                                                                                                    |                                                                                                    | Contact us Home                                                                                                    |
|----------------------------------------------------------------------------------------------------|----------------------------------------------------------------------------------------------------|----------------------------------------------------------------------------------------------------|
| WELCOME TO CWP - KNPC's eSOU                                                                                                    | JRCING PORTAL                                                                                                    |                                                                                                    |
| 7 LOGIN OR REGISTER                                                                                                    |                                                                                                    | 7 USEFUL LINKS                                                                                                    |
| username:<br>password:                                                                                                    | Need assistance?<br>Please contact our eSourcing Helpdesk:<br>Phone: (+965) 23887792, 23887794<br>E-mail: cwphelp@knpc.com                                                                                                    | <ul> <li>Commercial Documents</li> <li>Monthly Supplier Services Newsletter</li> <li>Invoice Payment Status Enquiry</li> </ul>                                                                             |
| Enter                                                                                                    |                                                                                                    | > KNPC Annual Tender Plan 2020-21                                                                                                    |
| Forgot your password?                                                                                                    |                                                                                                    |                                                                                                    |
| Supplier Registration                                                                                                    |                                                                                                    | MESSAGE TO KNPC E-<br>SOURCING CUSTOMERS                                                                                                    |
| © Copyright KNPC. All Rights Reserved.   Disclaimer   Privacy Polic<br>Please be aware that KNPC does not request wire transfe<br>WARNING: Do not proceed if you are not an Authorised User. This appli<br>use this system in a manner not authorised or any attempt to alter, destr<br>and/or other legislation and shall leave the user liable to both criminal ar<br>this system consents to active monitoring for security policy compliance. | cy   System Requirements<br>ers via email and all commercial activities are conducted<br>cation is protected by appropriate security measures. Access to and us<br>roy or damage any Information contained within it may constitute a bre-<br>ad civil proceedings. It is strictly forbidden to attempt to access this system<br>purposes. | d via esourcing.knpc.com<br>se is restricted to Authorised Users only. Any attempt to<br>ach of the provisions of the Computer Misuse Act 1990<br>tem using any third party's logon identity. Anyone using |

**Note**: If you have not yet Registered and been through the Authentication process with KNPC you should first consult the help document entitled 'Getting Started – Registration and Authentication'.

Once you have successfully logged in, you will be directed to the Supplier Area within the KNPC eSourcing Portal Home page.

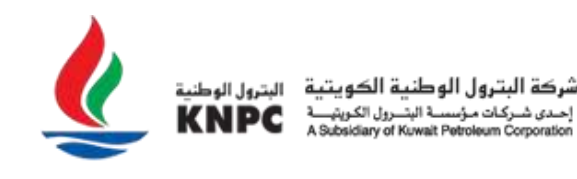

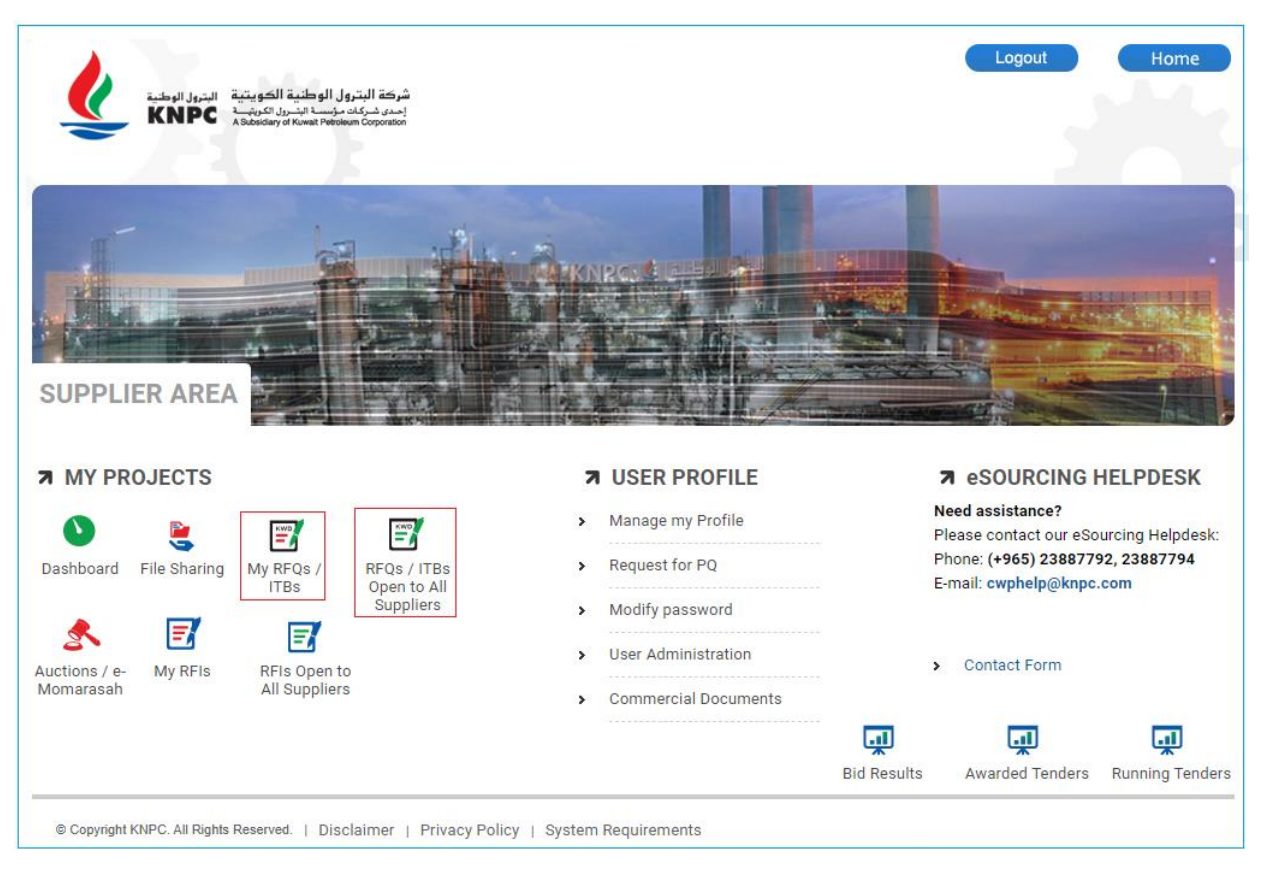

Click on the '**My RFQs / ITBs**' link to view tenders that you have either been invited to or have already expressed interest in. To view a list of Public opportunities that you may be interested in responding to click on the '**RFQs / ITBs Open to All Suppliers**'.

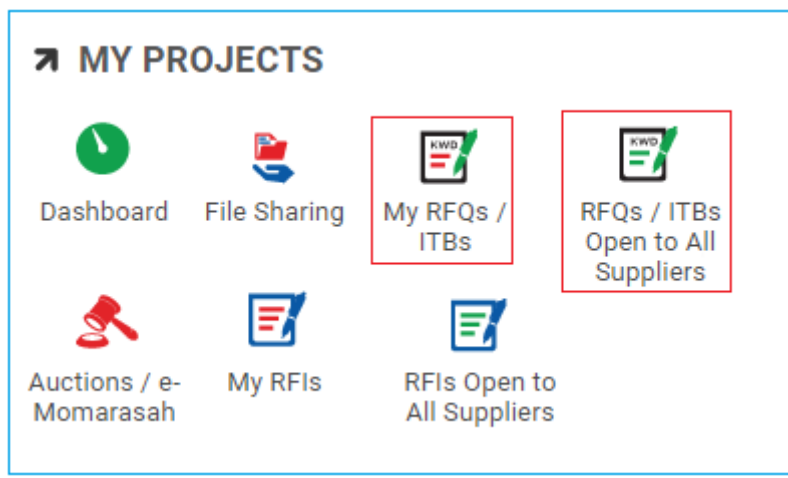

## **RFQs/ITBs Open to All Suppliers (Public Tenders)**

Clicking on the 'RFQs / ITBs Open to All Suppliers' link will direct you to a list of all Public opportunities. Click on the relevant RFQ/ITB Title to view further information about that opportunity.

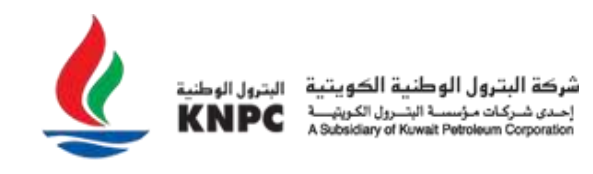

|            | My RFQs RFQs Open               | To All Suppliers                                   |              |                                         |                             |                    |
|------------|---------------------------------|----------------------------------------------------|--------------|-----------------------------------------|-----------------------------|--------------------|
| <b>\$</b>  | Enter Filter (type to start sea | arch) 🔻                                            |              |                                         |                             |                    |
| <b>1</b> 0 | Showing Result 1 - 2 of 2       | Show: 10 💌                                         |              |                                         |                             |                    |
|            | EVENT ID                        | TITLE                                              | PROJECT CODE | TIME LIMIT FOR<br>EXPRESSING INTEREST ↑ | STATUS                      | BUYER ORGANISATION |
| 1          | 1 event_2217                    | 1014711 - 11-ITB ITC test<br>for KNPCCONT number 2 | 1276         | 30/03/2022 13:00                        | Running                     | KNPC               |
|            | 2 event_2216                    | 1023136 - TEST LV<br>Version 2                     | 1416         | 31/03/2022 13:00                        | <ul> <li>Running</li> </ul> | KNPC               |
|            | 4                               |                                                    |              |                                         |                             | •                  |

Having viewed summary information about the RFQ / ITB you can click on the 'Express Interest' button to start responding. Click 'Decide Later' to return to the list of Public RFQs/ITBs.

| RF | Q: event_2217 - 1014711 - 11-ITB ITC test for KNPCCONT number 2 | <ul> <li>Running</li> </ul>                 | Decide Later       | Printable View | Express Interest |
|----|-----------------------------------------------------------------|---------------------------------------------|--------------------|----------------|------------------|
| →  | <ul> <li>Response Status</li> </ul>                             |                                             |                    |                |                  |
|    | No Response Prepared                                            |                                             |                    |                |                  |
|    | ~ Overview                                                      |                                             |                    |                |                  |
|    | Event ID<br>event_2217                                          | Title<br>1014711 - 11-ITB ITC tes           | t for KNPCCONT nun | nber 2         |                  |
|    | Description                                                     | Supplier Access<br>RFQ Open to All Supplier | s                  |                |                  |
|    | Event Currency<br>KWD                                           | Test RFQ<br>No                              |                    |                |                  |
|    | Buyer Organisation<br>KNPC                                      | Division<br>Division                        |                    |                |                  |
|    | Department                                                      |                                             |                    |                |                  |
|    |                                                                 |                                             |                    |                |                  |

If you have decided to 'Express Interest' in the opportunity then a pop up message will be displayed informing you that the RFQ has moved to the "My RFQs/ITBs" area.

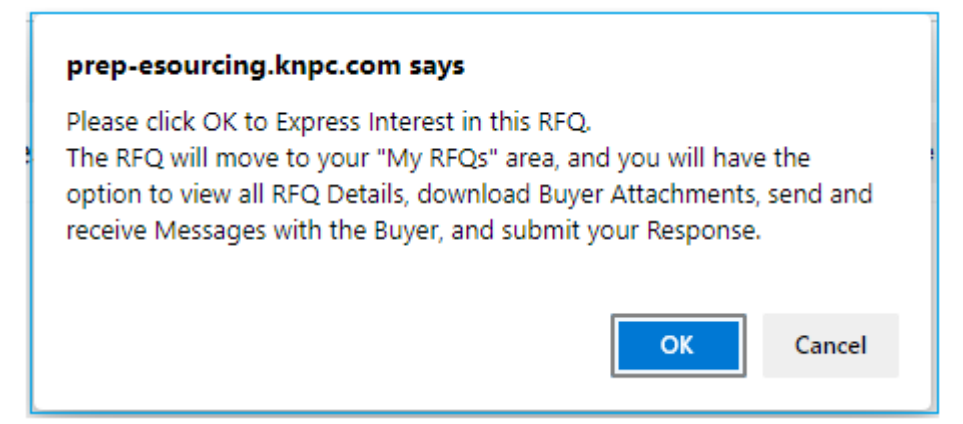

You have now Expressed Interest and can start responding to the RFQ/ITB.

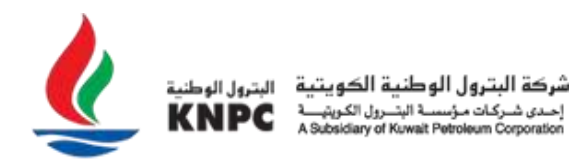

#### My RFQs/ITBs

Clicking on the 'My RFQ/ITBs' link on the main page will direct you to 'My RFQs/ITBs' summary list page. This summary list displays ALL the RFQs/ITBs that you have been invited by KNPC to participate in and those which you have previously 'Expressed Interest' in. Click on the relevant RFQ/ITB line that you would like to respond to.

|            |      |                          |                                                    | `            |                           |                             |                                      |
|------------|------|--------------------------|----------------------------------------------------|--------------|---------------------------|-----------------------------|--------------------------------------|
|            | My F | RFQs Open To             | All Suppliers                                      |              |                           |                             |                                      |
| <b>3</b> 9 | All  | RFQs 🗸                   | Enter Filter (type to start sear                   | ch) 🗸        |                           |                             |                                      |
| 1.         | Show | ing Result 1 - 10 of 453 | Show: 10 💌                                         |              |                           | 1 2                         | $3  4  5  6  \cdots  46 \rightarrow$ |
|            |      | EVENT ID                 | TITLE                                              | PROJECT CODE | CLOSING DATE $\downarrow$ | STATUS                      | RESPONSE STATUS                      |
| Ŧ          | 1    | event_2216               | 1023136 - TEST LV<br>Version 2                     | 1416         | 31/03/2022 13:00          | Running                     | No Response Prepare                  |
|            | 2    | event_2217               | 1014711 - 11-ITB ITC test<br>for KNPCCONT number 2 | 1276         | 30/03/2022 13:00          | <ul> <li>Running</li> </ul> | No Response Prepare                  |

Now that you have selected an RFQ you will be taken to the 'RFQ Details' page.

|    | ← F | RFQ: ev   | ent_  | 2216 - 1023136 - 1            | TEST LV Version 2                                                                                                    | <ul> <li>Running</li> </ul>                                                                                                    |                                                | Decline To Respond                                                                                                    | Intend To Respond |   |
|----|-----|-----------|-------|-------------------------------|----------------------------------------------------------------------------------------------------|----------------------------------------------------------------------------------------------------|------------------------------------------------|----------------------------------------------------------------------------------------------------|-------------------|---|
| \$ | RF  | Q Details | ]     | Messages (Unread 0)           |                                                                                                    |                                                                                                    |                                                |                                                                                                    |                   |   |
| 1. | Se  | ttings    | B     | Buyer Attachments (2)         | My Response A                                                                                                    | Associated Users                                                                                                    |                                                |                                                                                                    |                   |   |
|    | →   | Curr      | ency: |                               |                                                                                                    |                                                                                                    |                                                |                                                                                                    |                   | • |
| 1  |     | × 1.      | соми  | IERCIAL RESPONSE (ITE         | MS: 2, QUESTIONS: 27)                                                                                                    |                                                                                                    |                                                |                                                                                                    |                   |   |
|    |     |           |       | <sup>™</sup> 1.1 GENERAL INST | RUCTIONS TO BIDDERS -                                                                                                    |                                                                                                    |                                                |                                                                                                    |                   |   |
|    |     |           |       | QUESTION                      | DESCRIPTION                                                                                                    |                                                                                                    |                                                |                                                                                                    | RESPONSE          |   |
|    |     |           | .1.1  | General Conditions            | * Please confirm that Doc<br>MATERIALS' and 'Purchasi<br>in the 'Commercial Docum<br>fully read and comprehenc<br>documents are integral pa | ruments labeled 'Genei<br>ing Order General Term<br>ents' section in the Ho<br>led the Terms and Con<br>rt of all KNPC tenders. | ral Instru<br>ns & Cor<br>me pag<br>iditions : | iction to Bidders - Supply of<br>ditions' which are available<br>e of this system has been<br>and Provisions of these |                   |   |

If you do not wish to participate click on 'Decline to Respond' button and provide a reason for not responding.

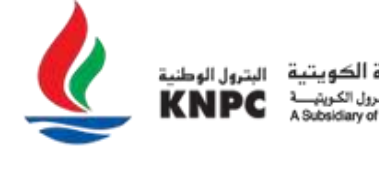

شرکة البترول الوطنية الکويتية | إحدى شرکات مؤسسة البترول الکويټيـــة | Asubsidiary of Kuwait Potoleum Corporation

| Decline To Respond | Intend To Respond |
|--------------------|-------------------|
|                    |                   |

## It is mandatory to give a reason for declining to respond.

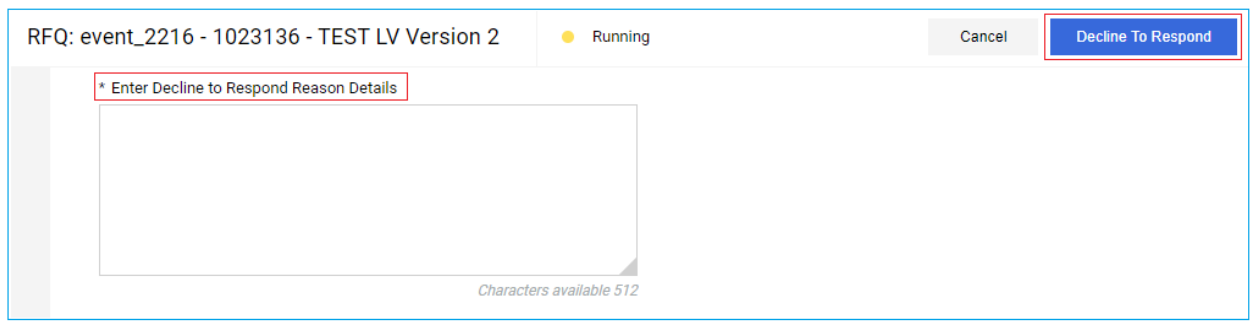

## If you do wish to respond to an RFQ/ITB, Click on the 'Intend To Respond' button.

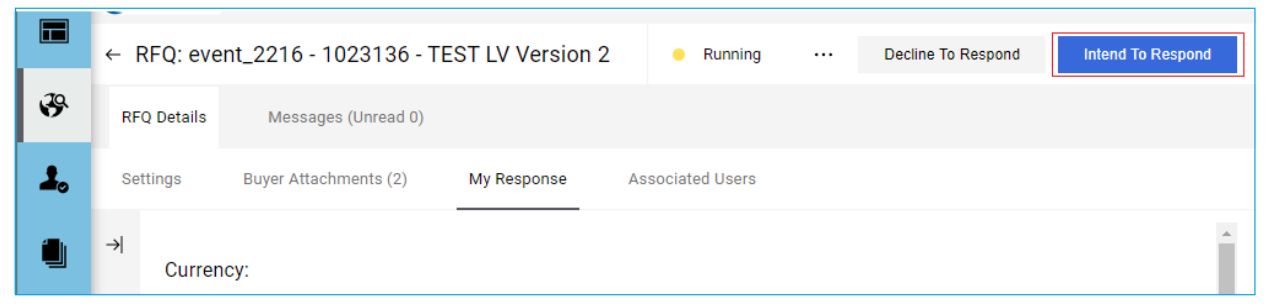

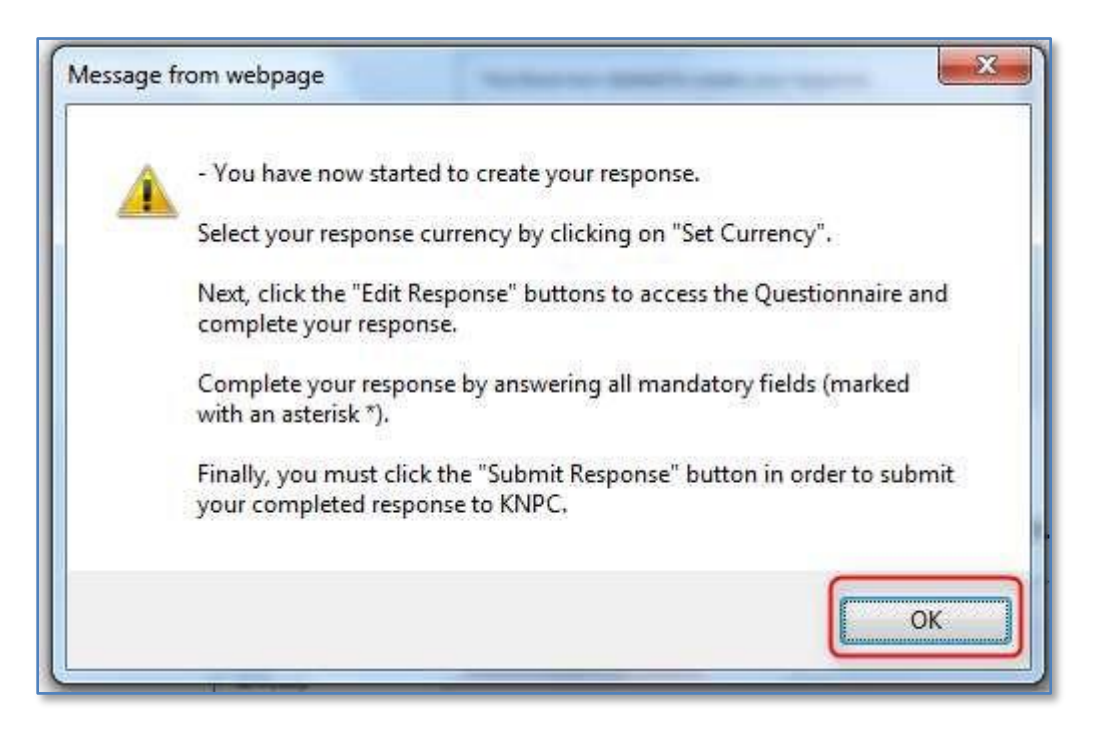

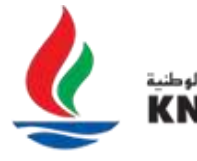

شركة البترول الوطنية الكويتية إحدى شركات مؤسسة التحرول الكريتيــــة A Subsidiary of Kuwait Petroleum Corporation

| ← F | RFQ:   | even   | t_2216 - 1023136 - T           | EST LV Version                                                                                                    | 2                                                  | Running                                                                                                    |                                                       | Set<br>Currency                                                                                   | Online<br>Questionnaire<br>In Excel        | Subr<br>Respo | nit<br>nse |
|-----|--------|--------|--------------------------------|----------------------------------------------------------------------------------------------------|----------------------------------------------------|----------------------------------------------------------------------------------------------------|-------------------------------------------------------|---------------------------------------------------------------------------------------------------|--------------------------------------------|---------------|------------|
| RF  | Q Deta | ils    | Messages (Unread 0)            |                                                                                                    |                                                    |                                                                                                    |                                                       |                                                                                                   |                                            |               |            |
| Se  | ttings |        | Buyer Attachments (2)          | My Response                                                                                                    | As                                                 | sociated Users                                                                                                 |                                                       |                                                                                                   |                                            |               |            |
| →   | ~      | 1. CON | IMERCIAL RESPONSE (ITE         | MS: 2, QUESTIONS: 27                                                                                                    | 7)                                                 |                                                                                                    |                                                       |                                                                                                   |                                            | ľ             | *          |
|     |        |        | <sup>™</sup> 1.1 GENERAL INSTI | RUCTIONS TO BIDDE                                                                                                    | RS -                                               |                                                                                                    |                                                       |                                                                                                   |                                            |               | Į,         |
|     |        |        | QUESTION                       | DESCRIPTION                                                                                                    |                                                    |                                                                                                    |                                                       |                                                                                                   | RESP                                       | PONSE         |            |
|     |        | 1.1.1  | General Conditions             | <ul> <li>Please confirm the<br/>MATERIALS' and 'Pui<br/>in the 'Commercial D<br/>fully read and compr<br/>documents are integ</li> </ul> | at Docu<br>rchasin<br>ocume<br>rehende<br>ral part | iments labeled 'Ge<br>ig Order General To<br>ints' section in the<br>ed the Terms and (<br>t of all KNPC tende | eneral Ins<br>erms & 0<br>Home p<br>Condition<br>ers. | struction to Bidders -<br>Conditions' which are<br>age of this system h<br>as and Provisions of t | Supply of<br>available<br>as been<br>these |               |            |

From this page you will be able to:

- Access the RFQ details
- Complete and Submit a Commercial response
- Download attachments from KNPC
- Upload attachments to support your response
- Set your Currency by choosing one of the currencies from the dropdown list and save. This will populate the chosen currency for all lines.

**Please note:** This option is available only before submitting response. If the correction is required then either correct at line level or delete and recreate your response.

| ×                                                           |             |
|-------------------------------------------------------------|-------------|
|                                                             | Cancel Save |
| SET CURRENCY<br>Currency<br>KWD<br>EUR<br>GBP<br>JPY<br>USD |             |

If the selection of the currency is disabled, the tender should be in KWD only.

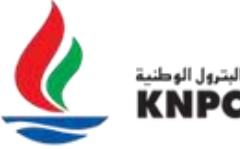

| X                                                                    |        |
|----------------------------------------------------------------------|--------|
|                                                                      | Cancel |
| SET CURRENCY                                                         |        |
| Currency                                                             |        |
| Oplostion of Oursean disabled. Bids for this to do must be in MMD    |        |
| Selection of Currency disabled. Bids for this tender must be in KWD. |        |

Search for Attachments that may have been uploaded by KNPC from the navigation at the top of the page.

| 俞  | Warning: You have unread Buyer Attachments (2). Click here to read the files before Submitting.your Response. |                     |                                          |                  |                        |                              |                    |  |  |  |  |
|----|----------------------------------------------------------------------------------------------------|---------------------|------------------------------------------|------------------|------------------------|------------------------------|--------------------|--|--|--|--|
|    | 🗶 88                                                                                                    |                     | 13:55 Arabia Time                        |                  |                        | $\wedge$                     | Welcome KNPC - LTD |  |  |  |  |
|    | ←R                                                                                                    | FQ: eve             | ent_2216 - 1023136 - TI                  | EST LV Version 2 | Running                |                              |                    |  |  |  |  |
| ₽  | RFC                                                                                                    | ) Details           | Messages (Unread 0)                      |                  |                        |                              |                    |  |  |  |  |
| 1. | Set                                                                                                    | tings               | Buyer Attachments (2)                    | My Response      | Associated Users       |                              |                    |  |  |  |  |
|    | →                                                                                                    | ∽ Res               | sponse Status                            |                  |                        |                              |                    |  |  |  |  |
| 1  |                                                                                                    | Respon<br>Respon    | se Status<br>se To Be Submitted To Buyer |                  |                        |                              |                    |  |  |  |  |
|    |                                                                                                    | ✓ Ove               | erview                                   |                  |                        |                              |                    |  |  |  |  |
|    |                                                                                                    | Event ID<br>event_2 | )<br>216                                 |                  | Title<br>1023136       | - TEST LV Version 2          |                    |  |  |  |  |
|    |                                                                                                    | Descrip             | tion                                     |                  | Supplier A<br>RFQ Oper | Access<br>h to All Suppliers |                    |  |  |  |  |

To download the attachment(s), Click on the 'Buyer Attachments' link. You will now be directed to the 'Buyer Attachments' page.

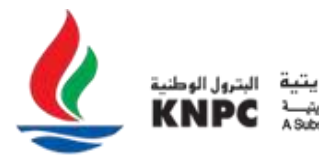

|          | ←R                                  | RFQ: eve  | nt_2216 - 1023      | 136 - TEST LV       | Version 2 | <ul> <li>Running</li> </ul> |     |                |               |    |
|----------|-------------------------------------|-----------|---------------------|---------------------|-----------|-----------------------------|-----|----------------|---------------|----|
| <b>—</b> | RFC                                 | Q Details | Messages (Un        | read 0)             |           |                             |     |                |               |    |
| \$       | Set                                 | ttings    | Buyer Attachment    | ts (2) My Re        | sponse As | sociated Users              |     |                |               |    |
| 1.       | →                                   | Fold      | ers and Files List  | root >              |           |                             |     |                | Mass Download |    |
|          | Enter Filter (type to start search) |           |                     |                     |           |                             |     |                |               |    |
| 1        |                                     | Showing   | g Result 1 - 2 of 2 | Show: 10 🔹          |           |                             |     |                |               |    |
|          |                                     |           | FOLDER/FILE NAME    | <b>↑</b>            | DESCRI    | PTION                       | LA  | ST MODIFICATIO | ON DATE       |    |
|          |                                     | 1         | 🖾 1039680 CWP_E     | Evaluation_Report.p | odf       |                             | 21, | /03/2022 10:43 | :30           | \$ |
|          |                                     | 2         | Tender Docume       | ents.zip            | Tender    | Documents                   | 21, | /03/2022 10:42 | ::44          | \$ |
|          |                                     |           |                     |                     |           |                             |     |                |               |    |

Select the attachment that you would like to download, Click on the 'File Name'. Download (save) the file to your local computer, Click the 'Save' button.

**Note:** The steps above take you through how to download a single buyer attachment. You can also download all the buyer attachments in a single step by clicking 'Mass Download'. By Clicking 'Mass Download', all the files in the 'Buyer Attachments' area will be downloaded in the same folder structure as they appear online. Mass Download is only applicable to folders and files available in the 'Buyer Attachments' area and not question level attachments contained within a questionnaire. Attachments contained at the question level need to be downloaded individually.

|    | ←R  | RFQ: eve  | nt_2216 - 1023136 ·         | TEST LV Version 2 | <ul> <li>Running</li> </ul> |                     |               |
|----|-----|-----------|-----------------------------|-------------------|-----------------------------|---------------------|---------------|
|    | RFC | Q Details | Messages (Unread 0          | )                 |                             |                     |               |
| 6  | Set | tings     | Buyer Attachments (2)       | My Response A     | ssociated Users             |                     |               |
| 1. | →   | Fold      | ers and Files List          | root >            |                             | ··· N               | lass Download |
|    |     | Enter     |                             |                   |                             |                     |               |
| 1  |     | Showing   | g Result 1 - 2 of 2 Sh      | ow: 10 🔻          |                             |                     |               |
|    |     |           | FOLDER/FILE NAME $\uparrow$ | DESCR             | IPTION                      | LAST MODIFICATION D | ATE           |
|    |     | 1         | A 1039680 CWP_Evaluat       | tion_Report.pdf   |                             | 21/03/2022 10:43:30 | ¢             |
|    |     | 2         | Tender Documents.zip        | ) Tender          | Documents                   | 21/03/2022 10:42:44 | •             |

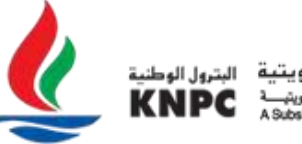

شرکة البترول الوطنية الکويتية | إحدى شركات مؤسسة البترول الكويتيـــة A Subsidiary of Kuwait Petroleum Corporation

To use the Mass Download feature, you must have a recent version of Java installed on your computer. If you wish to download a free version of Java, go to <u>www.java.com</u>

Open the downloaded file from your computer. Review KNPC's comments, instructions, or requests before responding to the RFQ/ITB.

To return to the online questionnaire Click on the 'My Response' link.

To respond to the RFQ, click on the "Pen icon" (Edit Response) to complete your response to the online questionnaire.

|    | ← RFC   | Q: eve      | nt_2216 - 1023136 -           | TEST LV Version 2              | <ul> <li>Running</li> </ul> | Sei<br>Currei      | t Online<br>Questionnaire<br>ncy In Excel | Submit<br>Response |
|----|---------|-------------|-------------------------------|--------------------------------|-----------------------------|--------------------|-------------------------------------------|--------------------|
| ₿  | RFQ D   | etails      | Messages (Unread 0)           |                                |                             |                    |                                           |                    |
| 1. | Setting | js          | Buyer Attachments (2)         | My Response                    | Associated Users            |                    |                                           |                    |
| ٩  | →       | <b>()</b> 1 | /our Response is not yet Sub  | omitted. To make it visible to | o the Buyer you must        | click 'Submit Resp | onse'                                     |                    |
| 1  |         | ∽ My        | Response Summary              |                                |                             |                    |                                           | - 1                |
|    |         | ENVELOPE    |                               | I                              | INFO PARAMETERS             |                    |                                           |                    |
|    |         | 1. C        | ommercial Response            | ,                              | Aandatory fields missi      | ing (26)           | Total Price                               | o                  |
|    | (       | Curren      | су:                           |                                |                             |                    |                                           |                    |
|    |         | × 1. co     | OMMERCIAL RESPONSE (IT        | EMS: 2, QUESTIONS: 27)         |                             |                    |                                           |                    |
|    |         |             | <sup>™</sup> 1.1 GENERAL INST | TRUCTIONS TO BIDDERS           | -                           |                    |                                           |                    |
|    |         |             | QUESTION                      | DESCRIPTION                    |                             |                    | RI                                        | ESPONSE            |

Complete the questionnaire. Fields that are marked with asterisk (\*) are mandatory.

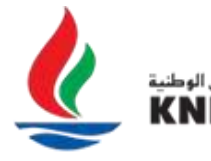

شرکة البترول الوطنية الکويتية | إحدى شركات مؤسسة البترول الكريتيــــة Asubsidiary of Kuwait Petroleum Corporation

| RFQ: e | vent_22 | 216 - 1023136 - '        | TEST LV Version 2 • Running Cance                                                                                                    | Save And Continue Save And Ret | um |  |  |  |
|--------|---------|--------------------------|----------------------------------------------------------------------------------------------------|--------------------------------|----|--|--|--|
| →      |         | 1.3 TERMS & CONDITIONS - |                                                                                                    |                                |    |  |  |  |
|        |         | QUESTION                 | DESCRIPTION                                                                                                    | RESPONSE                       |    |  |  |  |
|        | 1.3.1   | Freight Term             | * Please confirm that your Freight Term is as specified under 'RFQ Details' - 'Settings'<br>- 'RFQ/ITB Details'.                       |                                | j  |  |  |  |
|        | 1.3.2   | Payment Term             | * Please select Payment Term.<br>Note: For Freight Term 'FRANCO', the Payment Term to be selected shall be ONLY<br>be 'INVOICE'.       |                                |    |  |  |  |
|        | 1.3.3   | Shipment Mode            | <ul> <li>* Please confirm that your Shipment Mode is as specified under 'RFQ Details' -<br/>'Settings' - 'RFQ/ITB Details'.</li> </ul> |                                |    |  |  |  |
|        | 1.3.4   | Delivery period          | * Please provide the delivery period in DAYs                                                                                           |                                |    |  |  |  |
|        | 1.3.5   | Customs Duty             | * Is Customs Duty included in your quoted Price?                                                                                       |                                |    |  |  |  |
|        |         |                          |                                                                                                    |                                | -  |  |  |  |

The KNPC eSourcing Portal will log you out after 30 minutes of inactivity due to security protocols. Any 'unsaved' changes to your online response may be lost as result of the time-out. It is therefore extremely important that you click the 'Save and Continue' button regularly when completing online responses.

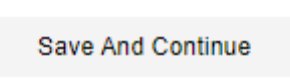

If you are required to upload an attachment as part of your response, please follow the below steps:

| RFQ: ev       | vent_22 | 216 - 1023136 - TE                                      | ST LV Version 2                                                                                               | <ul> <li>Running</li> </ul>                                                                                                    | Cancel                                | Save And Continue | Save And Return |
|---------------|---------|---------------------------------------------------------|----------------------------------------------------------------------------------------------------|----------------------------------------------------------------------------------------------------|---------------------------------------|-------------------|-----------------|
| $\rightarrow$ |         | QUESTION                                                | DESCRIPTION                                                                                                   | DESCRIPTION                                                                                                    |                                       | RESPONSE          | *               |
|               | 1.4.2   | Completeness of Bid                                     | * Please confirm that yo<br>requested in order to c                                                           | u have responded to this Tender with all the<br>omplete your Bid.                                                                         | erequirements                         |                   |                 |
|               | 1.4.3   | Compliance to Tender<br>Specifications                  | * Please confirm that you comply to the tender specifications while submitting th<br>bid.                     |                                                                                                    |                                       |                   |                 |
|               | 1.4.4   | Deviations                                              | * Attach "Deviations fron<br>If there is no deviation<br>"No Deviations" in the I<br>(Bidder lists deviations | n Tender Documents"<br>from this Tender document, Bidder shall cle<br>Form.<br>: or confirms "No deviations" from tender do               | early mention<br>ocuments).           | + Attach File     |                 |
|               | 1.4.5   | Compliance to Code<br>of Conduct                        | * Please confirm that yo                                                                                      | u comply to the KNPC Code of Conduct in t                                                                                                 | his bid.                              |                   |                 |
|               | 1.4.6   | Disclosure of<br>Commission                             | Attach "Forms of Disclos<br>than KD 100,000/<br>(Bidders updates price re                                     | sure of Commission" ONLY In case the offer<br>elated information).                                                                        | value is more                         | + Attach File     |                 |
|               | 1.4.7   | Principal's<br>Quote/Manufacturer's<br>Proforma Invoice | * Please attache Princip<br>Note: If this document<br>the Principal's Quote/N<br>rejected                     | al's Quote/Manufacturer's Proforma Invoice<br>is required as per tender condition and you<br>Aanufacturer's Proforma Invoice correctly yo | e.<br>do not attach<br>ou Bid will be | + Attach File     |                 |

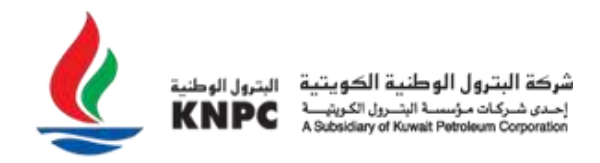

Click on the 'Attach File' button.

Search for the attachment on your local computer (by clicking the 'Choose File' button); select the file you wish to upload Click 'Open' and then click on the 'Confirm' button.

| U         | pload (KNPC                                                                  | eSourcing Portal) - Work - Microsoft Edge                                                                                                    | - 0                   | ×   |
|-----------|------------------------------------------------------------------------------|----------------------------------------------------------------------------------------------------|-----------------------|-----|
| Ô         | https://pr                                                                   | rep-esourcing.knpc.com/esop/mdl/attach/view.si?reset=true&isOnModification=false&_ncp=                                                                                                    | =1647862854           | 41  |
|           | ← Atta                                                                       | chments Select File                                                                                                    | Confirm               |     |
|           | <ul> <li>Selection</li> <li>dow</li> <li>The attach</li> </ul>               | ect an attachment to upload. Please keep attachments to a manageable size in order to facilitate<br>vnloading.<br>a platform allows individual attachments up to a maximum size of 50 MB but it is recommended th<br>achments to 2MB or less. | hat you keep          |     |
|           | i File                                                                       | extensions not permitted: .bin, .exe, .dll, .pif, .bat, .cmd, .com, .htm, .html, .msi, .js, .json, .reg                                                                                                    |                       |     |
| А         | ttachments                                                                   |                                                                                                    |                       |     |
|           | # TYPE                                                                       | FILE NAME SIZE                                                                                                    |                       |     |
| ←         | Attach                                                                       | ments Select File                                                                                                    | Confirm               |     |
|           | <ul> <li>Select<br/>downlog</li> <li>The plate</li> <li>attaching</li> </ul> | an attachment to upload. Please keep attachments to a manageable size in order to facilita<br>oading.<br>atform allows individual attachments up to a maximum size of 50 MB but it is recommende<br>ments to 2MB or less.                     | ate<br>ed that you ke | eep |
| (         | File ext                                                                     | tensions not permitted: .bin, .exe, .dll, .pif, .bat, .cmd, .com, .htm, .html, .msi, .js, .json, .reg                                                                                                    |                       |     |
| Attac     | hments                                                                       |                                                                                                    |                       |     |
| #         | TYPE                                                                         | FILE NAME                                                                                                    | SI                    | ZE  |
| 1         | DOCX                                                                         | attachment (2).docx                                                                                                    | 0                     |     |
| · · · · · |                                                                              |                                                                                                    |                       |     |

When your response is complete, click on the 'Save and Return' button.

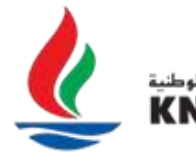

| RF | Q: event_2216 - 102                                                                                                    | 23136 - TEST LV Version 2                                                       | Running                                                                                        | Cancel                     | Save And Continue | Save And Return |  |  |
|----|----------------------------------------------------------------------------------------------------|---------------------------------------------------------------------------------|------------------------------------------------------------------------------------------------|----------------------------|-------------------|-----------------|--|--|
| →  | QUESTION                                                                                                    | DESCRIPTION                                                                     |                                                                                                | RESPONSE                   |                   |                 |  |  |
|    | Completeness of Bid                                                                                                    | * Please confirm that you have respond<br>requested in order to complete your B | ded to this Tender with all the requirements<br>Bid.                                           | Confirmed                  |                   |                 |  |  |
|    | Compliance to Tender<br>Specifications                                                                                                    | * Please confirm that you comply to the<br>bid.                                 | Confirmed                                                                                      |                            |                   |                 |  |  |
|    | Deviations * Attach "Deviations from Tender Du<br>If there is no deviation from this T<br>"No Deviations" in the Form.<br>(Bidder lists deviations or confirm<br>Compliance to Code<br>of Conduct * Please confirm that you comply to |                                                                                 | ments"<br>ler document, Bidder shall clearly mention<br>No deviations" from tender documents). | attachment (2).docx (0 KB) |                   |                 |  |  |
|    |                                                                                                    |                                                                                 | e KNPC Code of Conduct in this bid.                                                            | Confirmed                  |                   |                 |  |  |

A prompt will appear. Read the prompt carefully and then Click on the 'OK' button.

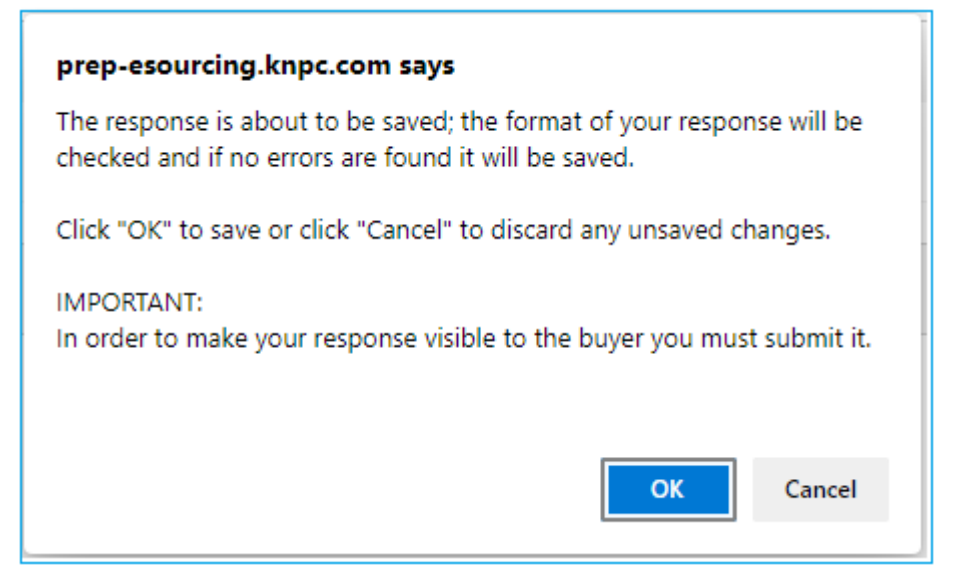

You are also able to complete your response by using the 'Online Questionnaire in Excel' functionality. This allows you to complete the RFQ/ITB questionnaire (excluding attachment questions) offline in excel and then import it back into the RFQ/ITB to create the online response.

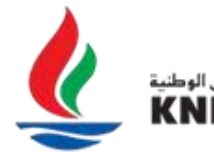

| ←R   | FQ: eve                                                                                                | nt_2216 - 1023136 - TE   | EST LV Version 2     | <ul> <li>Running</li> </ul> |                               | Set<br>Currency | Online Questionnaire<br>In Excel | Submit<br>Response |  |  |
|------|----------------------------------------------------------------------------------------------------|--------------------------|----------------------|-----------------------------|-------------------------------|-----------------|----------------------------------|--------------------|--|--|
| RFQ  | Details                                                                                                | Messages (Unread 0)      |                      |                             |                               |                 |                                  |                    |  |  |
| Sett | ings                                                                                                   | Buyer Attachments (2)    | My Response          | Associated Users            |                               |                 |                                  |                    |  |  |
| →    | • Your Response is not yet Submitted. To make it visible to the Buyer you must click 'Submit Response' |                          |                      |                             |                               |                 |                                  |                    |  |  |
|      | ∽ My                                                                                                   | Response Summary         |                      |                             |                               |                 |                                  | l                  |  |  |
|      | E                                                                                                    | NVELOPE                  | INFO PARAMET         | ERS                         |                               |                 |                                  |                    |  |  |
|      | 1. Commercial Response                                                                                 |                          |                      | Mandatory field:            | Mandatory fields missing (14) |                 | Total Price                      | 0                  |  |  |
|      | Curren                                                                                                 | icy:                     |                      |                             |                               |                 |                                  |                    |  |  |
|      | × 1. €                                                                                                 | OMMERCIAL RESPONSE (ITEM | S: 2, QUESTIONS: 27) |                             |                               |                 |                                  | 1                  |  |  |

**Note:** Please read the instructions provided within the excel template carefully to ensure that you do not change the format of the file as any changes to the format will result in the file not being compatible for import.

Having completed your response, it is time to submit it to KNPC. If you would like to view your entire response to all the online questionnaire envelopes and any attachments that you have uploaded, please click the 'Printable View' button.

At any stage throughout the response process, either whilst you are completing your response or after you have submitted your response to KNPC, you are able request clarifications to the RFQ/ITB.

Click on the "Messages" tab in the RFQ/ITB to communicate with KNPC for any clarifications to the RFQ/ITB. You can create, send, receive and forward message through this Messages area.

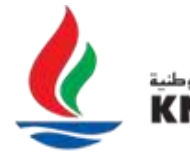

شرکة البترول الوطنية الکويتية | إحدى شرکات مؤسسة البترول الکويټية | A Subsidiary of Kuwait Potroleum Corporation

| ← RF  | Q: eve                | ent_2216 - 1023136 - TE                                                                              | EST LV Version     | n 2 🛛 😐 Running \cdots            | Set<br>Currency | Online Questionnaire<br>In Excel | Submit<br>Response |  |  |  |
|-------|-----------------------|----------------------------------------------------------------------------------------------------|--------------------|-----------------------------------|-----------------|----------------------------------|--------------------|--|--|--|
| RFQ   | Details               | Messages (Unread 0)                                                                                  | (<br>              | Delete Response<br>Printable View |                 |                                  |                    |  |  |  |
| Setti | ngs                   | Buyer Attachments (2)                                                                                | My Response        | Associated Users                  |                 |                                  |                    |  |  |  |
| →     | 0                     | Your Response is not yet Submitted. To make it visible to the Buyer you must click 'Submit Response' |                    |                                   |                 |                                  |                    |  |  |  |
|       | ∽ My Response Summary |                                                                                                    |                    |                                   |                 |                                  | _                  |  |  |  |
|       | I                     | ENVELOPE                                                                                             |                    | INFO PARAMETERS                   |                 |                                  |                    |  |  |  |
|       | 1. (                  | Commercial Response                                                                                  |                    | Mandatory fields miss             | ing (14)        | Total Price                      | 0                  |  |  |  |
|       | Currer                | ncy:                                                                                                 |                    |                                   |                 |                                  |                    |  |  |  |
|       | ¥ 1. C                | OMMERCIAL RESPONSE (ITEM                                                                             | S: 2, QUESTIONS: 2 | 27)                               |                 |                                  |                    |  |  |  |

## Click on "Create Message" button to send mail to KNPC. 1

| RFQ Details    | <u>Messages (Unread 0)</u> |               |                |
|----------------|----------------------------|---------------|----------------|
| Create Message | Received Messages          | Sent Messages | Draft Messages |
|                |                            |               |                |

Type the subject and content of your clarification message and then click on "Send Message" to send your message to KNPC.

| RF | Q: event_2216 - 1023136 - TEST LV Version 2 | Running    | Cancel                                             | Save As Draft | Send Message |  |  |
|----|---------------------------------------------|------------|----------------------------------------------------|---------------|--------------|--|--|
| →  | Messages                                    |            |                                                    |               |              |  |  |
|    | ~ Message                                   |            |                                                    |               |              |  |  |
|    | Subject                                     | Message    | Message                                            |               |              |  |  |
|    | 1.1.12 clarification                        | Please sen | Please send us the size of your product available. |               |              |  |  |
|    |                                             | Regards,   |                                                    |               |              |  |  |
|    |                                             |            |                                                    |               |              |  |  |
|    |                                             |            |                                                    |               |              |  |  |
|    |                                             |            |                                                    |               |              |  |  |
|    |                                             |            |                                                    |               |              |  |  |
|    |                                             |            |                                                    |               |              |  |  |
|    | ✓ Attachments                               |            |                                                    |               | Attachments  |  |  |

If KNPC responds to your clarification message, you will receive an email alert informing you that you have received a new message. Clicking on the URL in the message will take you directly to your "Received Messages" area.

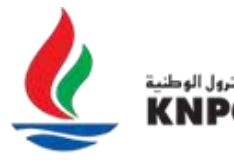

شرکة البترول الوطنية الکويتية إحدى شركات مؤسسة البترول الکریتيـــة A Subsidiary of Kuwait Potrobeum Corporation

| ←  | RFQ: event_  | 2216 - 1023136 - TEST  | LV Version 2  | e Running      |              |        |
|----|--------------|------------------------|---------------|----------------|--------------|--------|
| RF | Q Details    | Messages (Unread 0)    |               |                |              |        |
| Cr | eate Message | Received Messages      | Sent Messages | Draft Messages |              |        |
| →  | Received     | d Messages             |               |                | <del>e</del> | Create |
|    | Enter Filter | (type to start search) | •             |                |              |        |

By clicking on the "Draft Messages" button, you can view a list of the all the messages that you have saved as a draft but not sent to KNPC.

| RI | FQ Details       | Messages (Unread 0)    |               |                |              |
|----|------------------|------------------------|---------------|----------------|--------------|
| C  | reate Message    | Received Messages      | Sent Messages | Draft Messages |              |
| →  | → Draft Messages |                        |               |                | - ··· Create |
|    | Enter Filter     | (type to start search) | •             |                |              |

Once you have completed your response, it is highly recommended that you click the 'Validate Response' button. The system will perform a check to ensure that all mandatory questions have been answered.

| RF | =Q: e                                 | event_22 | 216 - 1023136 - TE      | ST LV Version 2                                                                                                    | Running                                                                                                    | Cancel           | Save And Continue | Save And Ret      | turn |
|----|---------------------------------------|----------|-------------------------|----------------------------------------------------------------------------------------------------|----------------------------------------------------------------------------------------------------|------------------|-------------------|-------------------|------|
| →  |                                       | Your     | Response is not yet Sub | mitted. To make it visible to                                                                                                    | ) the Buyer you must click 'S                                                                                                    | Submit Response' |                   |                   |      |
|    |                                       |          |                         |                                                                                                    |                                                                                                    |                  | Refresh           | Validate Response |      |
|    |                                       |          |                         |                                                                                                    |                                                                                                    | Total F          | Price             |                   | 0    |
|    | CUR                                   | RENCY:   |                         |                                                                                                    |                                                                                                    |                  |                   |                   |      |
|    | 1                                     | . COMME  | RCIAL RESPONSE (ITE     | MS: 2, QUESTIONS: 27)                                                                                                    |                                                                                                    |                  |                   |                   |      |
|    | 1.1 GENERAL INSTRUCTIONS TO BIDDERS - |          |                         |                                                                                                    |                                                                                                    |                  |                   |                   |      |
|    |                                       |          | QUESTION                | DESCRIPTION                                                                                                    |                                                                                                    |                  | RESP              | ONSE              |      |
|    |                                       | 1.1.1    | General Conditions      | * Please confirm that Do<br>MATERIALS' and 'Purch<br>available in the 'Comm<br>has been fully read and<br>of these documents are | * Please confirm that Documents labeled 'General Instruction to Bidders - Supply of<br>MATERIALS' and 'Purchasing Order General Terms & Conditions' which are<br>available in the 'Commercial Documents' section in the Home page of this system<br>has been fully read and comprehended the Terms and Conditions and Provisions<br>of these documents are integral part of all KNPC tenders. |                  |                   | firmed            |      |

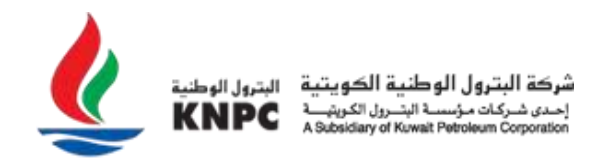

In the event of any missing mandatory questions, a pop-up message will appear indicating the exact questions that require a response, and these questions will be highlighted in red against each question.

| 🙁 ті     | here are 14 e | rrors                    |                                                                       |                                                                                                    |                                               |                  |                                   | <u>Detail</u>             |
|----------|---------------|--------------------------|-----------------------------------------------------------------------|----------------------------------------------------------------------------------------------------|-----------------------------------------------|------------------|-----------------------------------|---------------------------|
| 🗶 KNPE 1 | 09:           | 13 Arabia Time           |                                                                       |                                                                                                    |                                               |                  | ١                                 | Welcome KNPC - LTD        |
| RFQ:     | event_22      | 216 - 1023136 - TE       | EST LV Version 2                                                      | Running                                                                                                    |                                               | Cancel           | Save And Continue                 | Save And Return           |
| →l       | 1.7.1         | Tender Quotation<br>Form | * Attach duly filled-in, sig<br>Tenders).<br>NOTE: Your Bid will be r | ned and stamped "Tender Quotation Form" (or "Form of Contracts for LTSA<br>rejected if this form is not submitted correctly. | + Attach File<br>Missing Mandatory Field:     | Tender Quotatio  | n Form                            | '                         |
|          | 1.7.2         | Bid Bond Issuing<br>bank | * Bid Bond Issuing (Initia                                            | l Bank Guarantee) Bank                                                                                                    |                                               |                  | <ul> <li>Missing Manda</li> </ul> | tory Field: Bid Bond Issu |
|          | 1.7.3         | Bid Bond Reference       | * Bid Bond Reference                                                  |                                                                                                    | Missing Mandatory Field:                      | Bid Bond Refere  | nce                               |                           |
|          | 1.7.4         | Bid Bond Value           | * Bid Bond Value (should                                              | be as specified for this tender)                                                                                             | Missing Mandatory Field:                      | Bid Bond Value   |                                   | -                         |
|          | 1.7.5         | Bid Bond Start date      | * Bid Bond Validity (Start                                            | date )                                                                                                    | <i>dd/MM/yyyy</i><br>Missing Mandatory Field: | Bid Bond Start d | late                              |                           |
|          | 1.7.6         | Bid Bond End date        | * Bid Bond Validity (End d                                            | date )                                                                                                    | <i>dd/MM/yyyy</i><br>Missing Mandatory Field: | Bid Bond End da  | ite                               |                           |

Upon updating your response and completing any of the missing mandatory questions, click on the 'Submit Response' button.

| RFQ Details Messages (Unread 0)                             | ← RFQ: ev   | ent_2216 - 1023136 - T | EST LV Version 2 | <ul> <li>Running</li> </ul> | <br>Set<br>Currency | Online<br>Questionnaire<br>In Excel | Submit<br>Response |
|-------------------------------------------------------------|-------------|------------------------|------------------|-----------------------------|---------------------|-------------------------------------|--------------------|
|                                                             | RFQ Details | Messages (Unread 0)    |                  |                             |                     |                                     |                    |
| Settings Buyer Attachments (2) My Response Associated Users | Settings    | Buyer Attachments (2)  | My Response A    | Associated Users            |                     |                                     |                    |

Congratulations, you have just successfully submitted your response to KNPC. You will now see that the 'Response Last Submitted On' status has changed from stating 'Not Submitted Yet' to displaying the exact date and time stamp of your submitted response. You will receive a system generated email alert confirming your submission.

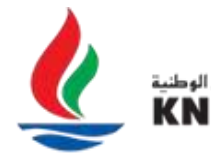

شركة البترول الوطنية الكويتية إحدى شركات مؤسسة البترول الكوينيـــة A Subsidiary of Kuwait Potroleum Corporation

| ← KFQ. eve                                                                                                    | nt_2216 - 1023136                                                                | - TEST LV Version 2                                                                       | Running ··· Set<br>Currency                                                                                        | Online<br>Questionnaire<br>In Excel | Submit<br>Response                  |  |  |  |  |
|----------------------------------------------------------------------------------------------------|----------------------------------------------------------------------------------|-------------------------------------------------------------------------------------------|----------------------------------------------------------------------------------------------------|-------------------------------------|-------------------------------------|--|--|--|--|
| RFQ Details                                                                                                    | Messages (Unread (                                                               | ))                                                                                        |                                                                                                    |                                     |                                     |  |  |  |  |
| Settings                                                                                                    | Buyer Attachments (2)                                                            | My Response Associ                                                                        | iated Users                                                                                                    |                                     |                                     |  |  |  |  |
| <ul> <li>✓ Details</li> <li>✓ Project</li> <li>1416 - 1023136</li> </ul>                                                                            |                                                                                  | Your Response is not yet s<br>Response'                                                   | Submitted. To make it visible to the Buy                                                                           | er you must click 'Submit           | Â                                   |  |  |  |  |
| RFQ Closing<br>31/03/2022                                                                                                    | Date<br>13:00:00                                                                 | <ul> <li>My Response Summary</li> </ul>                                                   |                                                                                                    |                                     |                                     |  |  |  |  |
| Response La                                                                                                    | ast Submitted On:                                                                | ENVELOPE                                                                                  | ENVELOPE INFO PARAMETERS                                                                                           |                                     |                                     |  |  |  |  |
| Not Submi                                                                                                    | tted Yet                                                                         | 1. Commercial Response                                                                    | Mandatory fields missing (14)                                                                                      | Total Price                         | o                                   |  |  |  |  |
|                                                                                                    | Currency:                                                                        |                                                                                           |                                                                                                    |                                     |                                     |  |  |  |  |
|                                                                                                    |                                                                                  | <sup>∼</sup> 1. COMMERCIAL RESPONSE                                                       | (ITEMS: 2, QUESTIONS: 27)                                                                                          |                                     | 1                                   |  |  |  |  |
| ← RFQ: eve                                                                                                    | nt_2216 - 1023136                                                                | - TEST LV Version 2                                                                       | <ul> <li>Running ··· Withdraw<br/>Response</li> </ul>                                                              | Set<br>Currency                     | Online<br>Questionnaire<br>In Excel |  |  |  |  |
| RFQ Details                                                                                                    | Messages (Unread                                                                 | 0)                                                                                        |                                                                                                    |                                     |                                     |  |  |  |  |
| Settings                                                                                                    |                                                                                  |                                                                                           |                                                                                                    |                                     |                                     |  |  |  |  |
|                                                                                                    | Buyer Attachments (2)                                                            | My Response Asso                                                                          | ociated Users                                                                                                    |                                     |                                     |  |  |  |  |
| ✓ Details<br>Project                                                                                                    | Buyer Attachments (2)                                                            | My Response Asso                                                                          | ociated Users<br>Y                                                                                                 |                                     |                                     |  |  |  |  |
| ✓ Details<br>Project<br>1416 - 102                                                                                                    | Buyer Attachments (2)                                                            | My Response Asso<br>My Response Summar<br>ENVELOPE                                        | y<br>INFO PARAMETERS                                                                                               |                                     |                                     |  |  |  |  |
| ✓ Details Project 1416 - 102 RFQ Closing 31/03/2022 Response L                                                                                      | Buyer Attachments (2)                                                            | My Response Asso<br>My Response Summar<br>ENVELOPE<br>1. Commercial Response              | y<br>INFO PARAMETERS<br>Missing optional fields (3)<br>Optional prices not quoted (1)<br>No additional attachments | Total Price                         | 46,000                              |  |  |  |  |
| <ul> <li>✓ Details</li> <li>Project</li> <li>1416 - 102</li> <li>RFQ Closing</li> <li>31/03/2022</li> <li>Response L</li> <li>22/03/2022</li> </ul> | Buyer Attachments (2)<br>K- 33136 9 Date 2 13:00:00 ast Submitted On: 2 09:35:54 | My Response Asso<br>My Response Summar<br>ENVELOPE<br>1. Commercial Response<br>Currency: | y<br>INFO PARAMETERS<br>Missing optional fields (3)<br>Optional prices not quoted (1)<br>No additional attachments | Total Price                         | 46,000                              |  |  |  |  |

**Note:** You are able to change your submitted response until the closing date & time of the RFQ / ITB. When making changes to your submitted response, you must ensure to 'Keep Changes' and 'Submit Changes' to the edited version of your response. If you do not 'Submit Changes', your previous response will remain submitted and be considered valid by KNPC.

Clicking on "Printable View" you will be able to see the full details of your bid for a particular RFQ.

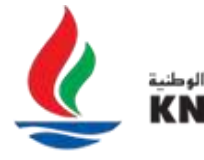

شرکة البترول الوطنية الکويتية | إحدى شركات مؤسسة البترول الکويټية | A Subsidiary of Kuwait Potroleum Corporation

| ← RFQ: eve                                                                                    | nt_2216 - 1023136     | - TEST LV Version 2              | Running     Wit     Res                                                                | thdraw Set<br>sponse Currency | Online<br>Questionnaire<br>In Excel |
|-----------------------------------------------------------------------------------------------|-----------------------|----------------------------------|----------------------------------------------------------------------------------------|-------------------------------|-------------------------------------|
| RFQ Details                                                                                   | Messages (Unread      | 0)                               | le View                                                                                |                               |                                     |
| Settings                                                                                      | Buyer Attachments (2) | My Response A                    | ssociated Users                                                                        |                               |                                     |
| ~ Details                                                                                     | ←                     | ∽ My Response Summ               | nary                                                                                   |                               | <u>م</u>                            |
| 1416 - 102                                                                                    | 23136                 | ENVELOPE                         | INFO PARAMETERS                                                                        |                               | - 1                                 |
| RFQ Closing Date<br>31/03/2022 13:00:00<br>Response Last Submitted On:<br>22/03/2022 09:35:54 |                       | 1. Commercial Respons            | Missing optional fields (3)<br>Optional prices not quoted<br>No additional attachments | Total Price                   | 46,000                              |
|                                                                                               |                       | Currency:                        |                                                                                        |                               |                                     |
|                                                                                               |                       | <sup>∼</sup> 1. COMMERCIAL RESPO | NSE (ITEMS: 2, QUESTIONS: 27)                                                          |                               | *                                   |

The details can be downloaded as a PDF or can be printed automatically, and the date of submission is the confirmation that the response has been submitted on date and time to KNPC.

|                                          |             |                                              |       |            | 09:40 Arabia Time |  |  |  |  |
|------------------------------------------|-------------|----------------------------------------------|-------|------------|-------------------|--|--|--|--|
| Zoom 100%                                | Download PI | 0F Close                                     | 9     |            |                   |  |  |  |  |
| Event_2216 - 1023136 - TEST LV Version 2 |             |                                              |       |            |                   |  |  |  |  |
| USER                                     | DATE        |                                              |       |            |                   |  |  |  |  |
| KNPC - LTD                               | 22/03/202   | 22/03/2022 09:40:33 - Time Zone: Arabia Time |       |            |                   |  |  |  |  |
| BUYER ORGANISATION                       | DIVISION    | VISION                                       |       | DEPARTMENT |                   |  |  |  |  |
| KNPC                                     | Division    | Division                                     |       |            |                   |  |  |  |  |
| PROJECT                                  | INFORMATI   | ON                                           |       |            |                   |  |  |  |  |
| PROJECT CODE                             | PROJECT     | TITLE                                        |       |            |                   |  |  |  |  |
| 1416                                     | 1023136     |                                              |       |            |                   |  |  |  |  |
| RESPONSE STATUS                          |             |                                              |       |            |                   |  |  |  |  |
| RESPONSE STATUS                          | LAS         | T SUBMITT                                    | ED ON |            |                   |  |  |  |  |
| Response Submitted To Buyer              | 22/0        | )3/2022 09:3                                 | 35:54 |            |                   |  |  |  |  |

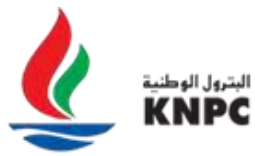

#### **Bid for 2 envelopes**

If the RFQ is containing 2 separate envelopes (Technical & Commercial), it will appear as number One **"1. Technical Response"** and then number Two **"2. Commercial Response"**.

To start filling your "**Technical Response**" you have to click on **"Pen Icon"** (Edit Response), answer to the questions and then click on "**Save and Return**".

| ← RFQ: eve  | ent_2219 - 1011004 - I       | BNV TEST - 06-MA           | RCH-2022                         | <ul> <li>Running</li> </ul> | Cur      | Set Online<br>rency Questionnaire<br>In Excel | Submit<br>Respons  |
|-------------|------------------------------|----------------------------|----------------------------------|-----------------------------|----------|-----------------------------------------------|--------------------|
| RFQ Details | Messages (Unread 0)          |                            |                                  |                             |          |                                               |                    |
| Settings    | Buyer Attachments (0)        | My Response                | Associated Us                    | ers                         |          |                                               |                    |
| → 0         | Your Response is not yet Sub | mitted. To make it visible | to the Buyer you                 | must click 'Submit Re       | esponse' |                                               | Í                  |
| ~ My        | y Response Summary           |                            |                                  |                             |          |                                               |                    |
|             | ENVELOPE                     |                            | INFO PA                          | RAMETERS                    |          |                                               |                    |
| 1.          | Technical Response           |                            | Missing mandatory responses (16) |                             |          |                                               |                    |
| 2.          | Commercial Response          |                            | Mandatory fields missing (3)     |                             |          | tal Price                                     | 0                  |
| Curre       | ncy: KWD                     |                            |                                  |                             |          |                                               |                    |
| × 1.⊺       | TECHNICAL RESPONSE (QUES     | TIONS: 26 )                |                                  |                             |          |                                               | ø                  |
|             |                              |                            |                                  |                             |          |                                               |                    |
| RFQ: event  | t_2219 - 1011004 - BN        | V TEST - 06-MAR            | CH-2022                          | <ul> <li>Running</li> </ul> | Cancel   | Save And<br>Continue                          | Save And<br>Return |
|             |                              |                            |                                  |                             |          | l                                             |                    |

|       |        |                         |                                                                                           |                                                    | Validate Response |
|-------|--------|-------------------------|-------------------------------------------------------------------------------------------|----------------------------------------------------|-------------------|
|       |        |                         |                                                                                           |                                                    |                   |
| 1. TE | ECHNIC | AL RESPONSE (QU         | ESTIONS: 26)                                                                              |                                                    |                   |
|       |        |                         |                                                                                           |                                                    |                   |
|       |        | 1.1 CONFIRMAT           | ION OF UNDERSTANDING -                                                                    |                                                    |                   |
|       |        | NOTE                    |                                                                                           |                                                    |                   |
|       |        | NOTE                    | NOTE DETAILS                                                                              |                                                    |                   |
|       | 1.1.1  | Note#1                  | Bidders to confirm that the following documen                                             | ts have been fully read and understood.            |                   |
|       |        |                         | The documents listed below are available in the                                           | e "Commercial documents" section in the Home page. |                   |
|       |        | QUESTION                | DESCRIPTION                                                                               | RESPONSE                                           |                   |
|       |        |                         |                                                                                           |                                                    |                   |
|       | 1.1.2  | General<br>Instructions | <ul> <li>"General Instructions to Bidders - Supply of<br/>Services' document.</li> </ul>  | Yes                                                |                   |
|       |        |                         | Note: The terms, conditions and provisions<br>of this document is an integral part of all |                                                    |                   |
|       |        |                         | KNPC tenders.                                                                             |                                                    |                   |

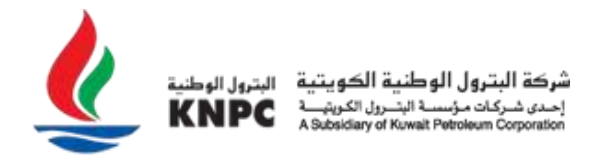

To continue with the "**Commercial Response**", same process as Technical questions click on "**Pen Icon"** (Edit Response), answers to the questions and then click on "**Save and Return**" Once you completed filling all the Technical and Commercial questions, click on "**Submit Response**" to send it to KNPC.

| ← RFQ: eve  | ent_2219 - 101                                                     | 1004 - B                 | NV TEST - 06-M                                     | ARCH-2022                           | Running | <br>Set<br>Currency | Online<br>Questionnaire<br>In Excel | Submit<br>Response |
|-------------|--------------------------------------------------------------------|--------------------------|----------------------------------------------------|-------------------------------------|---------|---------------------|-------------------------------------|--------------------|
| RFQ Details | Messages (I                                                        | Unread 0)                |                                                    |                                     |         |                     |                                     |                    |
| Settings    | Buyer Attachme                                                     | ents (0)                 | My Response                                        | Associated User                     | S       |                     |                                     |                    |
| →           | OMMERCIAL RESP                                                     | ONSE (ITEN               | IS: 2, QUESTIONS: 1)                               |                                     |         |                     |                                     | <i>*</i>           |
|             | <sup>∨</sup> 2.1 FORM                                              | OF TENDE                 | :R -                                               |                                     |         |                     |                                     |                    |
|             | QUESTION                                                           | DESCRIPT                 | TION                                               |                                     |         | RESPONSE            | E                                   |                    |
| 2.          | 1.1 Attachment<br>to "FORM<br>OF<br>TENDER"<br>(Pricing<br>Sheets) | * Attach F<br>(Bidders u | Pricing Sheets includin<br>pdates price related in | g Annexures, if any.<br>formation). |         | (no file att        | ached)                              |                    |
|             |                                                                    |                          |                                                    |                                     |         |                     |                                     |                    |

| RF            | Q: event_2  | 219 - 1011                                                     | 004 - BNV TEST - 06-MARCH-2022                                                                       | <ul> <li>Running</li> </ul> | Cancel      | Save And Continue | Save And Return   |
|---------------|-------------|----------------------------------------------------------------|----------------------------------------------------------------------------------------------------|-----------------------------|-------------|-------------------|-------------------|
| $\rightarrow$ | You         | ır Response is r                                               | not yet Submitted. To make it visible to the Buyer you                                               | must click 'Submit Resp     | oonse'      |                   | ^                 |
|               |             |                                                                |                                                                                                    |                             |             | Refresh           | Validate Response |
|               |             |                                                                |                                                                                                    |                             | Total Price |                   | 0                 |
|               | CURRENCY: I |                                                                | NNSE (ITEMS: 2 DIJESTIONS: 1)                                                                        |                             |             |                   |                   |
|               | 2. 001111   |                                                                |                                                                                                    |                             |             |                   | _                 |
|               |             | 2.1 FORM                                                       | 1 OF TENDER -                                                                                        |                             |             |                   |                   |
|               |             | QUESTION                                                       | DESCRIPTION                                                                                          |                             | RESPONS     | E                 |                   |
|               | 2.1.1       | Attachment<br>to "FORM<br>OF<br>TENDER"<br>(Pricing<br>Sheets) | * Attach Pricing Sheets including Annexures, if any.<br>(Bidders updates price related information). |                             | + A         | ttach File        |                   |

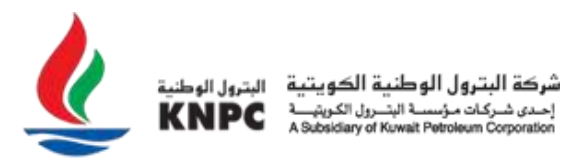

#### Dashboard

Clicking on the 'Dashboard' link will direct you to KNPC movement and status of the RFQ that you have been invited or Express interest with all messages to facilitate your work from one page and can be customized as per your need.

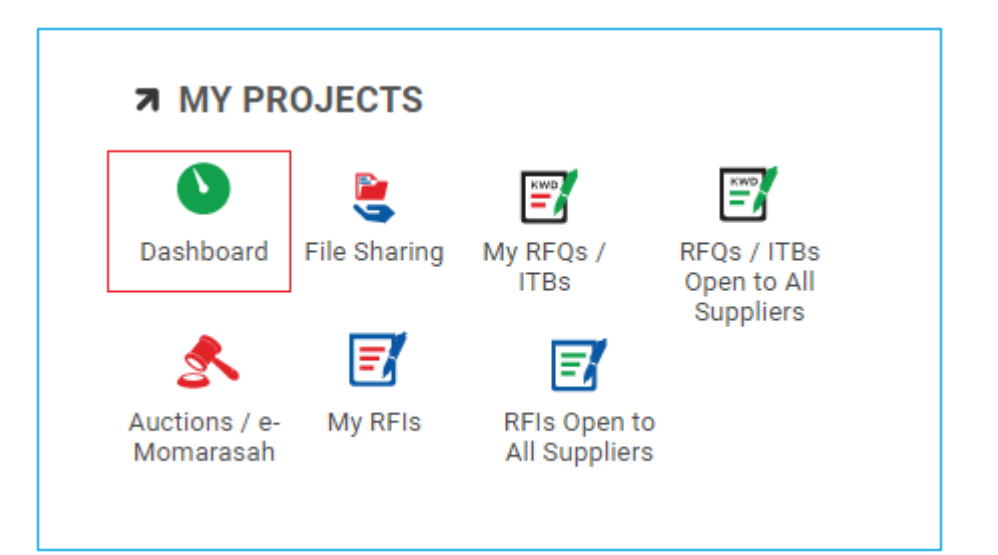

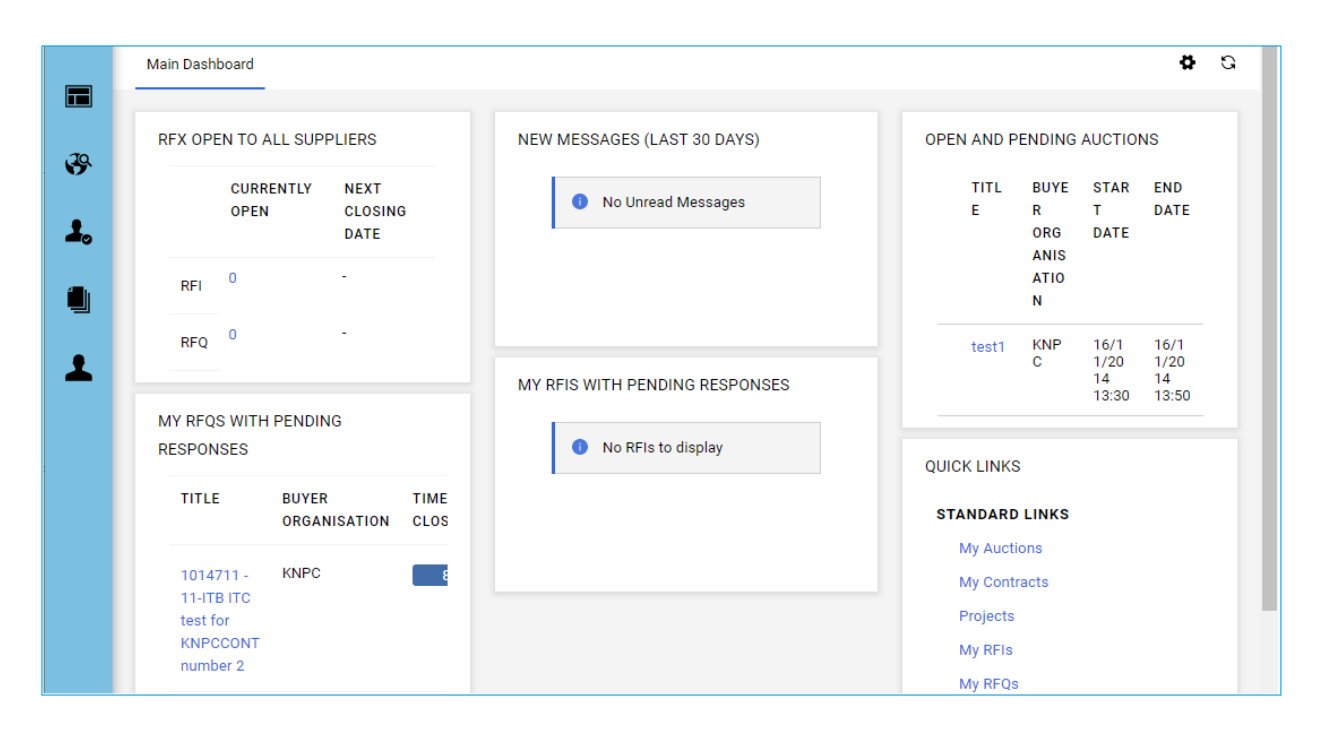

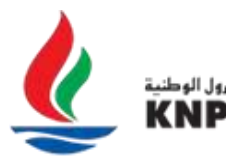

#### **Multiple users**

At any time that you want to add a new users to your organization, click on User Administration and for more information you can follow the user guide uploaded in the 'Creating Multiple Users on the KNPC eSourcing Portal'.

**Note**: Throughout the various stages of the RFQ/ITB process you will receive system generated alerts to either confirm an action you have performed or notifications being provided by KNPC.

Examples of these alerts include, an alert to notify you that you have been invited to participate in an RFQ/ITB; an alert to advise you that a new clarification message has been issued by KNPC; an alert to advise you that changes have been made to an online RFI/RFQ questionnaire, etc.

### **Guidance on Spam Filters:**

In order to prevent system generated email alerts from being quarantined by your organization fire wall or spam filter, please instruct your IT team to accept all emails from cwphelp@knpc.com.

Please also review the Junk Email settings of your email client software to avoid accidental message deletion.

**Note:** It is important to submit your Response BEFORE the closing date and time that is specified by KNPC. This deadline is clearly visible in the RFQ/ITB setting page as well as mentioned in the email that you will receive when you are invited to participate in an RFQ/ITB.

## Need Help?

Please contact the eSourcing Helpdesk for assistance at:

Phone: (+965) 23887792, 23887794

Email: cwphelp@knpc.com